### **Getting started: Free version of SDS Manager**

With <u>SDS Manager FREE</u>, you can still effectively manage up to 200 Safety Data Sheets (SDS) and generate an SDS Binder file. The SDS Binder file includes an index with page numbers that are linked to the corresponding Safety Data Sheets, ensuring easy access and compliance with EHS regulations that require employees handling chemicals to have access to SDSs.

However, it's important to note that SDS Manager FREE comes with some limitations:

- Only one user can access and manage your online SDS library.
- Employees won't have the convenience of accessing Safety Data Sheets via QR codes; instead, they'll need to open the PDF file containing all your SDSs.
- You won't receive notifications when new revisions of SDSs in your library become available.

# In this article, we will show you how to get started on using SDS Manager FREE to manage your library of Safety Data Sheets (SDSs) and give your employees access using the SDS Binder We will cover the following areas:

Step 1: Import your existing SDS files

Step 2: Add SDSs or Chemicals to your library by searching our database of 13Million+ Safety Data Sheets.

Step 3: Add your company logo to be shown on the SDS binder

Step 4: Generate the SDS Binders your employees use to access Safety Data Sheets

Step 5: Managing new revisions of Safety Data Sheets

### Step 1: Import your existing SDS files

If you currently have your SDS files stored on a file-share, you can easily import all your SDSs to SDS Manager.

You can simply zip your folder with SDS-files and import them to SDS Manager.

When SDS Manager imports the SDS files, we will analyze them and extract all the content found in the SDS tiles and make them available for you in your new SDS library.

It is pure magic, and SDS Manager is the only company that have such an import feature.

Click here to open SDS Manager to import your zip file (require login)

| 🔶 »                                       |                                                                                                    | (                                                                                                    | Q Search SDS in use and global database                                                                                                    |                                                                                                    |                                                                                                    |                                                            | 🥵 🤌 📀        |
|-------------------------------------------|----------------------------------------------------------------------------------------------------|----------------------------------------------------------------------------------------------------|----------------------------------------------------------------------------------------------------|----------------------------------------------------------------------------------------------------|----------------------------------------------------------------------------------------------------|------------------------------------------------------------|--------------|
| ↑<br>©<br>✓                               | Import your SI<br>The SDS Manager offr<br>Sheets). This eliminat<br>If your SDS files are or<br>folder arrangement, a<br>When SDS Manager i | DS files<br>ers a distinctive feature that allows you to<br>es the need for manual typing.<br>"ganized in a folder hierarchy, you can con<br>idding the SDS to each location in a mann<br>mports the SDS files, we analyze and extra | easily populate your online library with Safety<br>opress the entire folder structure into a ZIP file<br>er consistent with how they are stored on you<br>ict all the content found within the SDS files, r | Data Sheets by directly import<br>. We will then automatically es<br>r file server.<br>naking it accessible in your new                                                                                                    | ing PDF files (electr<br>tablish a location st<br>v SDS library.                                                                                                    | ronic versions of Safety Data<br>ructure that mirrors your |              |
| ■<br>数<br>ひ<br>へ<br>へ<br>・<br>二<br>米<br>■ | Dr<br>In next step you v                                                                                                    | op your PDF, ZIP or RAR files here<br>or<br>Browse File<br>will select the location you want to add the<br>Data Sheets to                                                                                                    | Safety                                                                                                    | VI - zip sds libral<br>Strange<br>Strange | ADDE<br>To an and a second second secon |                                                            |              |
|                                           | File recently added                                                                                                    |                                                                                                    | Develop News                                                                                                    | P                                                                                                    |                                                                                                    |                                                            | Chathar      |
|                                           | ISAVIA                                                                                                    | Shell Rimula R6 LM 10W-40,pdf                                                                                                    | Shell Rimula R6 LM 10W-40                                                                                                    | Error                                                                                                    |                                                                                                    |                                                            | Successfully |

### To upload a single SDS file, you can drag and drop your file or browse in your system.

Click here to open SDS Manager to add a single SDS-PDF file (require login)

| ħ        | Dashboard               |                                                                         |                          | (i) See our guide on how to p     | perform maintenance   | and management of      | your SDS library           |             |        |            |         |
|----------|-------------------------|-------------------------------------------------------------------------|--------------------------|-----------------------------------|-----------------------|------------------------|----------------------------|-------------|--------|------------|---------|
| SDS      | All my SDSs             | SDS Library for Company H > S                                           | DSes                     |                                   |                       |                        |                            |             |        |            | •••     |
| ً⊘       | My locations            | Filter by Product name, Suppli                                          | er, CAS# or UFI# 🖪 Q \Xi |                                   |                       |                        | General Haza               | rd Revision | Risk   | Personalia | ed view |
| وم<br>مر | Manage SDS Library      |                                                                         | (!) We discovered        | l issues with one or more files d | uring import. See det | ails one the Import st | atus page Open import stat | us page     |        |            |         |
| 0 E      | Benedict GmbH (9)       |                                                                         | a se l'actions           | t                                 | at an all second      |                        |                            |             |        |            |         |
| 0 1      | SAVIA (59)              | Product Name 个                                                          | Supplier Name            | Location                          | Signal word           | Amount                 | Pictograms & Controls      | H S E       | Action | s          |         |
| o s      | DSes (98)               |                                                                         |                          |                                   |                       |                        |                            |             |        |            |         |
| 0 V      | NAYFINDER FAMILY S (35) | DAZZLE SHINE GLASS                                                      | National Purity US LLC   | SDSes                             | Danger                | N/A                    | ۵ 🚯                        | H2 S2 E1    |        | ۰ 🗟        | < :     |
| •        | Add location            |                                                                         |                          |                                   |                       |                        |                            |             | 🛨 🔛 🖬  |            |         |
| 0        | Import status           |                                                                         |                          |                                   |                       |                        | •                          |             |        |            | _       |
| 0        | SDS requests            | DUXOLA POWER GEL                                                        | KREFTING & CO. AS        | SDSes                             | Advarsel              | N/A                    |                            | H2 S1 E1    |        | 🔊 👼 🔊      | < :     |
| ۷        | Archive                 |                                                                         |                          |                                   |                       |                        |                            |             |        |            |         |
| 6        | Global SDS Search       | Ethylene Glycol (MOPAR                                                  | Not Available            | SDSes                             | DANGER                | N/A                    | 1 🚯 😡 🚯                    | H5 S1 E1    |        | ۰ 🗟        | < :     |
| ¢        | SDS compliance >        | ANTIFREEZE/COOLANT 10<br>YEAR/150,000 MILE -<br>EMBITTERED)             |                          |                                   |                       |                        |                            |             |        |            |         |
| 86       | Manage QR codes         | 68163848AA, 68163848AB, 68175336AA, 68175336AA, 68175336AB, 68175338AB, |                          |                                   |                       |                        |                            |             |        |            |         |
| ¢        | Substitutions           | 68175338AC, 68140983AB                                                  |                          |                                   |                       |                        |                            |             |        |            |         |
| 1        | Risk assessment         | Rows per page 10 👻 1                                                    | -10 of 98 < >            | + Add Safety                      | Data Sheet            |                        |                            |             |        |            |         |

| Add substance to SDSes Search for Safety Data Sheet in our database of 13Million+ Safety Data Sheets. Product, Supplier, CAS#, UFI#, EU No.  Recently added Shell Rimula R6 LM 10W-40 ISAVIA Flügger Floor Varnish 45 ISAVIA Hempel"s Uniprimer ISAVIA Already have the PDF-file of the Safety Data Sheet you want to add to your library? ① (ou can also add the Safety Data Sheet to your library by simply uploading the PDF-file.  Drag and drop Browse File ① |                |
|----------------------------------------------------------------------------------------------------|----------------|
| earch for Safety Data Sheet in our database of 13Million+ Safety Data Sheets. Product, Supplier, CAS#, UFI#, EU No. ecently added Shell Rimula R6 LM 10W-40 ISAVIA Flügger Floor Varnish 45 ISAVIA Hempel"s Uniprimer ISAVIA Iready have the PDF-file of the Safety Data Sheet you want to add to your library? ① ou can also add the Safety Data Sheet to your library by simply uploading the PDF-file. Drag and drop Browse File ①                              |                |
| Product, Supplier, CAS#, UFI#, EU No.  ecently added  Shell Rimula R6 LM 10W-40 ISAVIA  Flügger Floor Varnish 45 ISAVIA  Hempel"s Uniprimer ISAVIA  Iready have the PDF-file of the Safety Data Sheet you want to add to your library? ① but can also add the Safety Data Sheet to your library by simply uploading the PDF-file.  Drag and drop  Browse File ①                                                                                                    |                |
| Aecently added Shell Rimula R6 LM 10W-40 ISAVIA Flügger Floor Varnish 45 ISAVIA Hempel"s Uniprimer ISAVIA Heetta Hætta Isavia Interady have the PDF-file of the Safety Data Sheet you want to add to your library? () You can also add the Safety Data Sheet to your library by simply uploading the PDF-file. Drag and drop Browse File ()                                                                                                    | Advanced searc |
| Shell Rimula R6 LM 10W-40   ISAVIA     Flügger Floor Varnish 45   ISAVIA     Hempel"s Uniprimer   ISAVIA   Iready have the PDF-file of the Safety Data Sheet you want to add to your library? (i) ou can also add the Safety Data Sheet to your library by simply uploading the PDF-file.   Image: Drag and drop   Isovse File     (i)                                                                                                    |                |
| ISAVIA Flügger Floor Varnish 45 ISAVIA Hempel"s Uniprimer ISAVIA Iready have the PDF-file of the Safety Data Sheet you want to add to your library? (i) ou can also add the Safety Data Sheet to your library by simply uploading the PDF-file.  Drag and drop Browse File (i)                                                                                                    | H1 S1 E        |
| Flügger Floor Varnish 45       Ekkert         ISAVIA       Hempel"s Uniprimer         ISAVIA       Hætta         Iready have the PDF-file of the Safety Data Sheet you want to add to your library? (i)         ou can also add the Safety Data Sheet to your library by simply uploading the PDF-file.         Image and drop         Browse File       (i)                                                                                                    |                |
| ISAVIA<br>Hempel"s Uniprimer<br>ISAVIA<br>Hætta<br>Hætta<br>Iready have the PDF-file of the Safety Data Sheet you want to add to your library? (i)<br>ou can also add the Safety Data Sheet to your library by simply uploading the PDF-file.<br>Drag and drop<br>Browse File (i)                                                                                                    | H1 S1 E        |
| Hempel"s Uniprimer<br>ISAVIA<br>Iready have the PDF-file of the Safety Data Sheet you want to add to your library? (i)<br>ou can also add the Safety Data Sheet to your library by simply uploading the PDF-file.<br>Drag and drop<br>Browse File (i)                                                                                                    |                |
| ISAVIA<br>Iready have the PDF-file of the Safety Data Sheet you want to add to your library? (i)<br>ou can also add the Safety Data Sheet to your library by simply uploading the PDF-file.<br>Drag and drop<br>Browse File (i)                                                                                                    | H5 S2 E        |
| Iready have the PDF-file of the Safety Data Sheet you want to add to your library? (i)<br>ou can also add the Safety Data Sheet to your library by simply uploading the PDF-file.<br>Drag and drop<br>Browse File (j)                                                                                                    |                |
| Drag and drop<br>Browse File (j)                                                                                                    |                |
| Browse File (j)                                                                                                    |                |
| Browse File (i)                                                                                                    |                |
|                                                                                                    |                |
|                                                                                                    |                |
|                                                                                                    |                |
| Snow other methods to add Safety Data Sheets to location 💙                                                                                                    |                |

If you already have SDS-binders (PDF files that contain multiple SDS files) for each of your locations, you can simply upload the SDS-binder file to your SDS library.

We will automatically read the PDF you import and detect which SDSs are in the file and add them to the location.

# Step 2: Add SDSs or Chemicals to your library by searching our database of 13Million+ Safety Data Sheets.

You can manage your SDSs under "Manage SDS Library"

Click here to open SDS Manager to manage your SDS library (require login)

| ŧ        | Dashboard               |                                                               |                        | i See our guide on how to       | perform maintenance   | e and management of    | your SDS library             |                           |                        |
|----------|-------------------------|---------------------------------------------------------------|------------------------|---------------------------------|-----------------------|------------------------|------------------------------|---------------------------|------------------------|
| sds      | All my SDSs             | SDS Library for Company H > S                                 | DSes                   |                                 |                       |                        |                              |                           |                        |
| ً        | My locations            | Filter by Product name, Supplie                               | er, CAS# or UFI# 👼 🔍 👳 |                                 |                       |                        | General Haza                 | rd Revision               | Risk Personalized view |
| شحر<br>م | Manage SDS Library      |                                                               | () We discovered       | l issues with one or more files | during import. See de | tails one the Import s | tatus page Open import statu | is page                   |                        |
| 0 E      | Benedict GmbH (9)       |                                                               |                        |                                 |                       |                        |                              |                           |                        |
| 0 1      | SAVIA (59)              | Product Name 个                                                | Supplier Name          | Location                        | Signal word           | Amount                 | Pictograms & Controls        | Substance hazard<br>H S E | Actions                |
| 0.9      | 5DSes (98)              |                                                               |                        |                                 |                       |                        |                              |                           |                        |
| 0 \      | WAYFINDER FAMILY S (35) | DAZZLE SHINE GLASS                                            | National Purity US LLC | SDSes                           | Danger                | N/A                    | (أي الأي ال                  | H2 S2 E1                  | ፼ ∅ ♥ 📾 < ∶            |
| •        | Add location            | CLEANER                                                       |                        |                                 |                       |                        |                              |                           | 🛨 🎫 🖼                  |
| 0        | Import status           |                                                               |                        |                                 |                       |                        | •                            |                           |                        |
| 6        | SDS requests            | DUXOLA POWER GEL                                              | KREFTING & CO. AS      | SDSes                           | Advarsel              | N/A                    |                              | H2 S1 E1                  |                        |
| ♥        | Archive                 |                                                               |                        |                                 |                       |                        |                              |                           |                        |
| <b></b>  | Global SDS Search       | Ethylene Glycol (MOPAR                                        | Not Available          | SDSes                           | DANGER                | N/A                    | 🔿 🚸 😡 🚯                      | H5 S1 E1                  | ፼ 2 � @ < :            |
| ¢        | SDS compliance >        | ANTIFREEZE/COOLANT 10<br>YEAR/150,000 MILE -                  |                        |                                 |                       |                        |                              |                           |                        |
| 860      | Manage QR codes         | 68163848AA, 68163848AB, 68175336AA,                           |                        |                                 |                       |                        |                              |                           |                        |
| Φ        | Substitutions           | 68175336AB, 68175338AA, 68175338AB,<br>68175338AC, 68140983AB |                        |                                 |                       |                        |                              |                           |                        |
| 1        | Risk assessment         | Rows per page 10 👻 1-                                         | -10 of 98 < >          | + Add Safe                      | ty Data Sheet         |                        |                              |                           |                        |

To add a SDS for a product, simply search for the product name, then hover on the (+) icon and choose "Add Safety Data Sheet to YOURLOCATION".

| Add substance to RE Department      |                               |                  |                   |                 | × |
|-------------------------------------|-------------------------------|------------------|-------------------|-----------------|---|
| Search for Safety Data Sheet in our | database of 11Million+ Safe   | ety Data Sheets. |                   |                 |   |
| CRC foam                            |                               |                  | Q                 | Advanced search | ^ |
| Language Region<br>English T EU     | - Search                      | only among SDS   | in use by Test CC |                 |   |
| Name                                | Supplier                      | Revision date    | Regulation area   | Language        | ^ |
| CRC 8098 Foam Adhesive              | CRC Industries                | 2019-01-11       | EU                | English Por     |   |
| Add Safety Data Sheet to "RE        | Pepartment"                   | 2019-01-25       |                   | English POF     |   |
| Add Safety Data Sheet to othe       | er locations Co               | 2017-05-23       |                   | English 📴       |   |
| POLYURETHANE FOAM     Aerosol       | CRC Industries Europe<br>bvba | 2012-01-19       | EU                | English         |   |

### Step 3: Add your company logo to be shown on the SDS binder

You add your company logo on the Organization profile page (require login)

|                            |     |      | Ť,                                  |
|----------------------------|-----|------|-------------------------------------|
|                            | •   | ø    | Erlend<br>Test Corporation Inc. Pro |
| Organization informat      | lon | 20   | Manage account                      |
| YOUR                       |     | Ð    | Organization profile                |
| Company name               |     | :41  | User management                     |
| Test Corporation Inc.      |     | (\$) | Subscription                        |
| <sup>Owner</sup><br>Erlend | •   | 19   | Go live checklist                   |
| Regulatory region          |     | ß    | Impersonate                         |
| EU                         | ·   | •    | English 👻                           |
| Country<br>Norway          | •   | ot   | Invite members                      |
|                            |     | c+   |                                     |

### Step 4: Print out SDS binders and share with your employees

With SDS Manager, you can create an SDS-Binder file that contains all Safety Data Sheets for a location by selecting "Generate SDS Binder" as shown on below image. If a location has sublocations, you can create an SDS Binder file that contains all SDSs on a location including its sublocations. Such a file is a convenient way to store a copy of your Safety Data Sheets to comply with the 10-year archive requirements.

The index of the SDS Binder file has page numbers that are linked to the page the corresponding Safety Data Sheet. Making the SDS Binder file available to your employees will help you comply with EHS regulations that require that employees that handle chemicals must have access to Safety Data Sheets.

| A        | Dashboard                                   |   | 0                            | See our guide on how to per    | form maintenance ar    | nd management of you  | r SDS library             |            |
|----------|---------------------------------------------|---|------------------------------|--------------------------------|------------------------|-----------------------|---------------------------|------------|
| sDS      | All my SDSs                                 |   | SDS Library for Company H >  | SDSes                          |                        | × -                   |                           | •••        |
| <u>©</u> | My locations                                |   | Filter by Product name, Supp | lier, CAS# or UFI# 🔣 🔍         | General                | Hazard Rev            | Edit location settings    |            |
| 2        | Manage SDS Library                          | ~ |                              |                                |                        |                       | Manage QR code access     |            |
|          |                                             |   | (!) We discovered issu       | ues with one or more files dur | ing import. See detail | s one the Import stat | Generate SDS Binder       |            |
| 0        | Benedict GmbH (9)                           |   |                              |                                |                        |                       | Export SDS information to | Excel file |
| 0        | o isavia (59)                               |   | Product Name 个               | Supplier Name                  | Location               | Signal                | Import SDS files          |            |
| 0        | SDSes (98)                                  |   |                              |                                |                        |                       | Move location to Archive  |            |
|          |                                             |   | A-100 Exterior Acrylic Latex | THE SHERWIN-WILLIAMS           | SDSes                  | Danger                | Add new admin user        |            |
| 0        | <ul> <li>WAYFINDER FAMILY S (35)</li> </ul> |   | Flat MOCS Anti-Graffiti Grey | COMPANY                        |                        | Banger                |                           |            |
| Ð        | Add location                                |   |                              |                                |                        |                       |                           |            |
| 0        | Import status                               |   | Acetone                      | THE SHERWIN-WILLIAMS           | SDSes                  | Danger                | N/A                       | ٨          |
| ø        | SDS requests                                |   | Acetone                      | COMPANY                        |                        |                       |                           | Ť          |
|          | Archivo                                     |   |                              |                                |                        |                       |                           |            |

From <u>Manage SDS Library menu</u> (require login) you can generate the SDS Binder file.

Below is an example of the index page of a MSDS-Binder created using SDS Manager.

The index of the SDS-Binder file lists all Safety Data Sheets in the binder file, including Signal Word

#### © 2025 SDS Manager <eb@aston.no> | 2025-06-21 11:01

URL: https://sdsmanager.com/faq/content/22/513/en/getting-started-free-version-of-sds-manager/

and pictogram and PPE icons found in the SDS. To access a Safety Data Sheet, the user simply opens the SDS Binder PDF file in a PDF reader and clicks on the page number as shown on the below picture.

Binder: Test Corporation Inc.

|   |                                                                                           |                       | •                                 |      |
|---|-------------------------------------------------------------------------------------------|-----------------------|-----------------------------------|------|
| # | Product Name                                                                              | Signal Word           | Pictograms & Controls             | Page |
| 1 | Clorox Cream Cleaner                                                                      | Warning               | <∿                                | 3    |
| 2 | Clorox Disinfecting Bleach                                                                | Danger                | $\langle \rangle \langle \rangle$ | 18   |
| 3 | IPA                                                                                       | Fare                  |                                   | 25   |
| 4 | Isopropanol                                                                               | Fare                  | (♦)                               | 31   |
| 5 | KOLORSAFE DRY BASE NEUTRALIZER                                                            | Warning               | $\langle \rangle$                 | 44   |
| 6 | Oxygen (0.0015-19.49%), Methane (0.0005-2.5%), Carbon<br>Monoxide (0.001-0.09%), Hydrogen | Warning               | <> ◆                              | 63   |
| 7 | Piccolo Reagent D A click on the page number<br>binder to the Safety Data S               | er will move<br>Sheet | ♦                                 | 75   |
| 8 | UNISET 621-PART 2                                                                         | Danger                | 1 🗞 😔                             | 82   |

The PDF reader will move to the page you clicked (82 in this example) where the Safety Data Sheet is found in the SDS-Binder file.

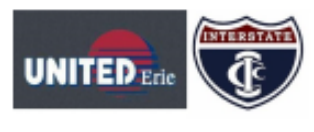

### UNISET 621-PART 2

Safety Data Sheet

according to Federal Register / Vol. 77, No. 58 / Monday, March 26, 2012 / Rules and Regulations Date of Issue: 5/14/2015 Revision date: 4/22/2022 Version: 1.4

| SECTION 1: Identification                                                                                                    |                                                                                 |                                                                       |                                                                                                    |
|----------------------------------------------------------------------------------------------------|---------------------------------------------------------------------------------|-----------------------------------------------------------------------|----------------------------------------------------------------------------------------------------|
| 1.1. Identification                                                                                                    |                                                                                 |                                                                       |                                                                                                    |
| Product form<br>Product name<br>Product code<br>Other means of identification                                                                                                    | : Mixture<br>: UNISET 621-P<br>: 94080<br>: Polymeric MDI                       | ART 2<br>In Aromatic Sc                                               | ivent                                                                                                    |
| 1.2. Recommended use and restrictions on t                                                                                                    | use                                                                             |                                                                       |                                                                                                    |
| Use of the substance/mixture                                                                                                    | : Urethane No-B                                                                 | ake Binder, Pa                                                        | rt 2                                                                                                    |
| 1.3. Supplier                                                                                                    |                                                                                 |                                                                       |                                                                                                    |
| United Erle - Division of Alpont II, Inc.<br>1432 Chestnut Street<br>Erle, PA, United States, 16502<br>United States<br>T 1-800-377-7561 - F 1-814-454-8996<br>herm-eh&s@interstatechemical.com - www.unitederle                                                                                                    | e.com                                                                           |                                                                       |                                                                                                    |
| 1.4. Emergency telephone number                                                                                                    |                                                                                 |                                                                       |                                                                                                    |
| Emergency number                                                                                                    | : For 24-Hour Er                                                                | mergency Infor                                                        | mation Call Chemtrec: +1 (800) 424-9300                                                                                                    |
| SECTION 2: Hazard(s) identification                                                                                                    |                                                                                 |                                                                       |                                                                                                    |
| 2.1. Classification of the substance or mixtu                                                                                                    | re                                                                              |                                                                       |                                                                                                    |
| GHS US classification                                                                                                    |                                                                                 |                                                                       |                                                                                                    |
| Flammable liquids Category 4<br>Skin corrosion/Irritation Category 2<br>Serious eye damage/eye Irritation Category 2A<br>Respiratory sensitization, Category 1<br>Skin sensitization, Category 1<br>Carcinogenicity Category 2<br>Specific target organ toxicity (single exposure) Categor<br>Specific target organ toxicity (repeated exposure) Cat | ory 3<br>egory 2                                                                | H227<br>H315<br>H319<br>H334<br>H317<br>H351<br>H355<br>H373          | Combustible liquid<br>Causes skin irritation<br>Causes serious eye irritation<br>May cause allergy or asthma symptoms or breathing difficulties in<br>Inhaled<br>May cause an allergic skin reaction<br>Suspected of causing cancer<br>May cause respiratory irritation<br>May cause damage to organs through prolonged or repeated<br>exposure |
| Full text of H statements : see section 16                                                                                                    |                                                                                 |                                                                       | •                                                                                                    |
| 2.2. GHS Label elements, including precaution                                                                                                    | onary stateme                                                                   | nts                                                                   |                                                                                                    |
| GHS US labeling<br>Hazard pictograms (GHS-US)                                                                                                    |                                                                                 |                                                                       |                                                                                                    |
| Signal word (GHS-US)<br>Hazard statements (GHS-US)                                                                                                    | : Danger<br>: H227 - Combur<br>H315 - Causes<br>H317 - May cau<br>H319 - Causes | stible liquid<br>skin irritation<br>use an allergic<br>serious eye in | skin reaction<br>Itation<br>stima symptoms or breathing difficulties if inhaled                                                                                                    |
|                                                                                                    | H334 - May ca                                                                   | use allergy of a                                                      | and a symptotic of preasing an association in marca                                                                                                    |
| 4/22/2022 (Revision date)                                                                                                    | H334 - May ca                                                                   | N (English US)                                                        | 1/12                                                                                                    |

Click the below link see example of an SDS Binder File

### Step 5: Managing new revisions of Safety Data Sheets

Page 7 / 8

© 2025 SDS Manager <eb@aston.no> | 2025-06-21 11:01

URL: https://sdsmanager.com/faq/content/22/513/en/getting-started-free-version-of-sds-manager/

The FREE version of SDS Manager will not notify you when there is an new revision of an SDS in your library. To get these notifications, you need a paid plan.

When you get an updated version of an Safety Data Sheet you are using, you can upgrade to the new version using the "Replace with new SDS" function shown below.

| <b>%</b>         | S D S<br>MANAGER   | Ŧ | (                                     | Q Product, Supplier, CAS#, UFI#, EU No | ).                               |                       |                | P                          |
|------------------|--------------------|---|---------------------------------------|----------------------------------------|----------------------------------|-----------------------|----------------|----------------------------|
| <b>f</b>         | Dashboard          |   | SDS Library for <b>TY &gt;</b> TY     |                                        |                                  |                       |                | •••                        |
| sDS              | All my SDSs        |   | + Add                                 |                                        |                                  | General               | Hazard Revisi  | on Risk Custom Fields      |
| مر ،             | Manage SDS Library | ~ | Dreduct Name A                        | Supplier Name                          | Signal word                      | Bictograms & Controls | Substance baza | rd Actions                 |
| от               | Y (2)              |   | Product Name 1                        | Supplier Name                          | Signal word                      | Pictograms & controls | H S E          | Actors                     |
| Ð                | Add location       |   | Shell GTL Fluid G85                   | Shell CAPSA                            | Danger                           | ٨                     | Н3 51 Г        |                            |
| \$               | Global SDS Search  |   | Distillates (Fischer-Tropsch) C8-26 - | branched and linear                    |                                  | •                     |                | Move SDS                   |
| Ē.               | SDS compliance     | > |                                       |                                        |                                  |                       |                | Create risk evaluation     |
| 262              | Manage QR codes    |   | Shell Paraffinic Oil X411             | Shell CAPSA                            | Danger                           |                       | H3 S1          | Move to archive            |
| 6                | Risk assessment    |   | Hydrocarbons Cib-C24, isoaikanes, 4   | 276 aromatics                          |                                  |                       |                | 🐼 Hide from Non-admin      |
| B <sub>T</sub> B | Job procedures     |   | Rows per page 10 👻                    | 1–2 of 2 < >                           | + Add substance to this location |                       |                | Safety information summary |
| -                | 500 procedures     |   |                                       |                                        |                                  |                       | -              | Edit SDS information       |
| 2                | Reports            | > |                                       |                                        |                                  |                       |                | Add EAN code               |
|                  |                    |   |                                       |                                        |                                  |                       |                | 🛯 Add attachment           |

### Note for using the free version of SDS Manager:

Our <u>FREE version</u> is intended to be an efficient tool to help you manage your Safety Data Sheets and generate a digital SDS Binder file. The SDS Binder file should be made available for employees to comply with EHS regulations that require employees handling chemicals to have access to Safety Data Sheets.

On our <u>FREE plan</u> you are not allowed to share online access to SDS Manager with your employees using our QR code or sharing login credentials.

Unique solution ID: #1140 Author: n/a Last update: 2024-11-21 05:53